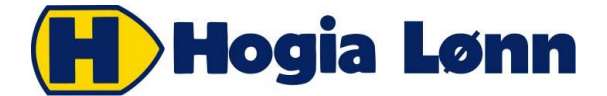

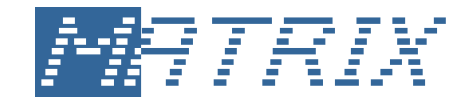

## Integrasjon HogiaLønn og Matrix Økonomisystem

Etter føring av lønn i HogiaLønn ber man systemet lage en fil av regnskapsbilaget. Den filen leses så inn i Matrix Økonomisystem.

## Innstillinger i HogiaLønn

Gå inn i HogiaLønn og velg Firma. Velg Arkiv øverst til venstre i menylinjen. Gå der inn på Innstillinger. Klikk på skillekortet Overføring til regnskapssystem.

Velg i feltet Type regnskapssystem, Overføring til Matrix.

Velg Arkiv øverst til venstre i menylinjen. Gå der inn på Innstillinger. Klikk på skillekortet Program/data.

Klikk der på Mappe for regnskapsbilag. Og på knappen Endre hvis du vil endre stedet filen kommer til å bli lagret på. Det vil også stå på kvitteringen du får etter å ha laget en fil, hvor filen finnes og hva den heter.

## Lage filer til bokføring

Når en lønning er kjørt ferdig skriver man som vanlig ut rapporter. Under Arkiv og Rapporter. Der finnes også valget Regnskapsbilag på fil. Bestill der rapporter for å lage en fil for overføring til regnskap.

Systemet viser da at en fil kommer til å bli laget. Som bilagsdato foreslås den valgte utbetalingsdatoen i HogiaLønn. Kan om ønskelig endres her. Man kan også der skrive inn bilagstekst. Filens unike identifikasjon må oppgis. Oppgi et tall som er en høyere enn det som står fra før av. Står det for eksempel 003 der, skriv inn 004.

| 🚯 Regnskapsbilag på fil                             |                           |
|-----------------------------------------------------|---------------------------|
| Type regnskapssystem<br>Overføring til Matrix       |                           |
| Katalog for overføring<br>C:\Hogia\DATA<br>25062012 |                           |
| Bilagstekst<br>Overføring av lønn juni              |                           |
| Filens unike identifikasjon                         |                           |
|                                                     | <u>O</u> K <u>A</u> vbryt |

Når du kommer tilbake til rapportmenyen, klikk på Fil. Du får kvittering på skjerm eller skriver på at filen er laget. (Dette kan du endre på under Arkiv og Innstillinger, skillekortet Generelt. Se rammen Rapporter på fil, kryssruten Kvittering på skjerm).

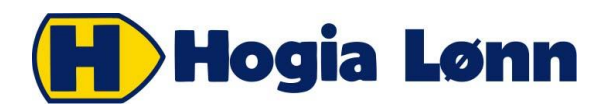

| 🚯 Regnskapst         | bilag                                                                                                    | _                                             | in the second second                   |                                |             |                                      |                 |               |                               |                                           | X |
|----------------------|----------------------------------------------------------------------------------------------------|-----------------------------------------------|----------------------------------------|--------------------------------|-------------|--------------------------------------|-----------------|---------------|-------------------------------|-------------------------------------------|---|
| 🛛 🎍 <u>S</u> kriv ut | ର୍ 🔍 80                                                                                                    | % 🔻                                           | ▲ 🖬 🚺                                  |                                | ksport      | <u>W</u> ord                         | E- <u>P</u> ost | <u>E</u> xcel | <u>L</u> ukk                  |                                           |   |
|                      | Regns                                                                                                    | kapsb                                         | lag                                    |                                |             |                                      |                 | Hogi          | ia Eksemp                     | el AS                                     |   |
|                      | Kategori: AL                                                                                                    | LE Utbet                                      | alingsdato: 25.                        | 06.12                          |             |                                      | 0               | ato 10.07)    | 7.12 13:18                    | Side 1                                    |   |
|                      | Periode:                                                                                                    | 01.06.2012<br>D E B I                         | - 30.06.2012<br>E T                    |                                | Ingen avr   | unding<br>K I                        | REDIT           |               |                               |                                           |   |
|                      | Avdeling                                                                                                    | Konto                                         | Prosjekt                               |                                | Avdeling    | Konto                                | Pr              | osjekt        |                               |                                           |   |
|                      |                                                                                                    | 2940                                          |                                        | 278 547,0                      | )           | 2610<br>2620<br>2650<br>2690         |                 |               | 1 62<br>2 76<br>1 70<br>1 20  | 26,00<br>50,00<br>95,00<br>90,00          |   |
|                      |                                                                                                    | 1950<br>1930                                  |                                        | 1 626,00<br>2 760,00           | )           | 5010                                 |                 |               | 14 01                         | 15,00                                     |   |
|                      |                                                                                                    |                                               |                                        |                                |             | 1900<br>1920                         |                 |               | 103 19<br>158 43              | 93,00<br>34,00                            |   |
|                      |                                                                                                    | 2780<br>2781<br>2940                          |                                        | 36 828,44<br>38,35<br>1 696,65 | )<br>5<br>9 | 2770                                 |                 |               | 34 82                         | 22,43                                     |   |
|                      |                                                                                                    | 2541                                          |                                        | 212,0                          | I           | 5190<br>5191<br>5410<br>5420<br>5421 |                 |               | 1 69<br>27<br>1 78<br>21<br>3 | 96,69<br>72,01<br>89,18<br>16,79<br>38,35 |   |
|                      |                                                                                                    |                                               |                                        | 321 768 4                      | -           |                                      |                 |               | 321 76                        | 68.45                                     |   |
|                      | Du har ansatte med avsetning feriepenger for ekstra uke for de som er over 60 år.<br>Det er ikke tatt hensyn til at grunnlaget skal sammenlignes med 6G ved beregningen.<br>Det er tatt hensyn til at grunnlaget ikke skal overstige 6G på feriepengelisten. |                                               |                                        |                                |             |                                      |                 |               |                               |                                           |   |
|                      | Arbeidsgivera                                                                                                    | /gift på utbetal                              | te feriepenger:                        |                                |             |                                      |                 |               |                               |                                           |   |
|                      | Sone 1 kr.<br>Sone 1A kr.<br>Sone 2 kr.<br>Sone 3 kr.<br>Sone 4 kr.<br>Sone 4A kr.<br>Sone 5 kr.                                                                                                    | 33 217<br>0<br>0<br>0<br>0<br>0<br>3 393<br>0 | 77<br>00<br>00<br>00<br>00<br>84<br>00 |                                |             |                                      |                 |               |                               |                                           |   |
| <                    | Dette regnska                                                                                                    | psbilag finnes                                | også i flen C:\Hog                     | jia\DATA\ETI                   | AHogi006.0  | 00                                   |                 |               |                               |                                           |   |

På utskriften står det oppgitt hva filen heter og hvor den finnes. Den siste informasjonen trengs når man skal lese filen inn i Matrix.

Filen ligger nå lagret og kan importeres i Matrix.

P.S. Om kontonummer i HogiaLønn ikke stemmer med kontonummer i Matrix, endrer du enkelt dette selv i HogiaLønn. Det gjøres inne på detaljene om hver lønnsart du benytter og under Arkiv og Innstillinger, skillekortet Regnskapsbilag.

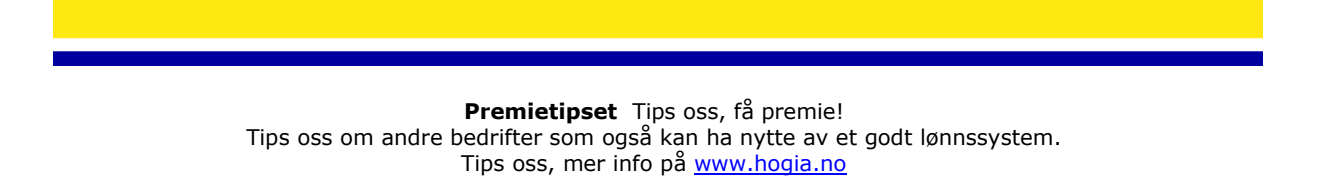

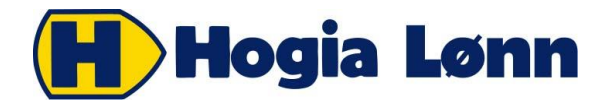

## Importen i Matrix Økonomisystem

Inne i Matrix velger du Vedlikehold | Importer | Lønnsbilag fra lønnsprogram.

| Importer  Ksporter                         | Kunder og leverandører<br>Vareliste i faste formater |
|--------------------------------------------|------------------------------------------------------|
| Innstillinger                              | Vareliste i valgfrie kolonner                        |
| Årsavslutning                              | Fakturaliste fra klient                              |
| Kontroll av databasen                      | Ordre og fakturaer fra annet system                  |
| Kontroll av kunderesk. mot fakturaoversikt | Regnskapsbilag fra annet system                      |
| Auto-sanering av åpne poster               | Matrix Klient                                        |
| Avstemming av bankkonto                    | Kontoplan fra annen klient                           |
| Kontroll av postnummer                     | Lønnsbilag fra lønnsprogram                          |
| Endring av kontonummer                     | OCR-fil fra bank                                     |
| Endring av reskontronummer                 | Kontoutskrift for bokføring av bilag                 |

Velg Hogia som type lønnsprogram, og finn filen du laget i Hogia ved å trykke "Bla gjennom" og enten dobbeltklikke eller markere og velg Åpne:

| M Import av lønn til postering                                         | x        |  |  |  |
|------------------------------------------------------------------------|----------|--|--|--|
| Denne funksjonen brukes for å importere lønnsbilag fra<br>lønnsprogram |          |  |  |  |
| Velg type lønnsprogram                                                 |          |  |  |  |
| Program: Hogia                                                         | •        |  |  |  |
| Fil som det skal importeres fra                                        |          |  |  |  |
| Filnavn: C:\Hogia\DATA\ETIAMatr000.016                                 |          |  |  |  |
| Bla gje                                                                | nnom     |  |  |  |
| Avbryt                                                                 | Importer |  |  |  |
|                                                                        |          |  |  |  |

Trykk deretter "Importer". Lønnsbilaget er nå bokført.

Hvis du får melding om at noen kontonumre ikke eksisterer i Matrix, så kan du opprette kontoene i Matrix ved å velge knappen Kontoplan og deretter Ny. Prøv deretter å importere lønnsbilaget på nytt.